日々の精勤お疲れ様です。

ワイズ関西の勤怠システム「e-naviタイムシート」について 操作方法の説明になります。よろしくお願いいたします。

#### ①ログイン画面

#### ②ログイン後 → トップ画面

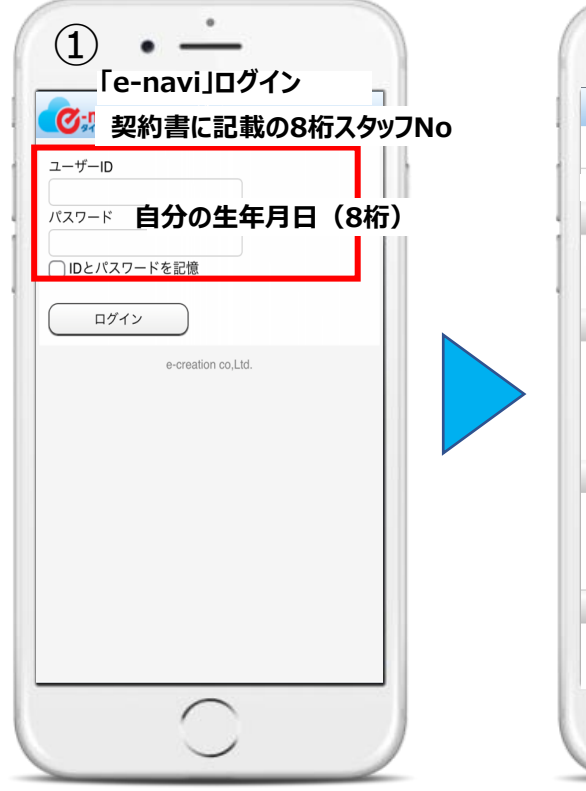

| 就業先/シフト<br>①▼ (08:30~17:10)<br>出退動打刻                                                                |                                           |  |
|----------------------------------------------------------------------------------------------------|-------------------------------------------|--|
| ① (08:30~17:10)                                                                                     |                                           |  |
| T19530113 80                                                                                        |                                           |  |
| 2022/09/21 (水)                                                                                      |                                           |  |
| 出勤退勤                                                                                                |                                           |  |
| (08:30) (17:10)                                                                                     |                                           |  |
| 助務アラート                                                                                              |                                           |  |
| 未入力] 08/22、08/23、08/25、08/26<br>08/31、09/01、09/02、09/05<br>09/08、09/09、09/12、09/13、<br>09/16が未入力です。 | 08/29、08/30<br>09/06、09/07<br>09/14、09/15 |  |
| メッセージ                                                                                               |                                           |  |
| お疲れさまです。<br>e-naviタイムシートへの勤務入力よろしくお願                                                                | <b>いします</b> 。                             |  |

■URL [スタッフ向け(PC)]

https://bit.ly/3ENqbot

[スタッフ向け(スマホ)] https://bit.ly/3Gnf6eN

[スタッフ向け(携帯)] https://bit.ly/3GmT9MQ

※スマートフォン対応ブラウザ

•iphone •• Safari

•Android •• Chrome

## 「▼種別」が平日の場合

#### ※「欠勤」の場合は「▼出欠」で「欠勤」にしてください。

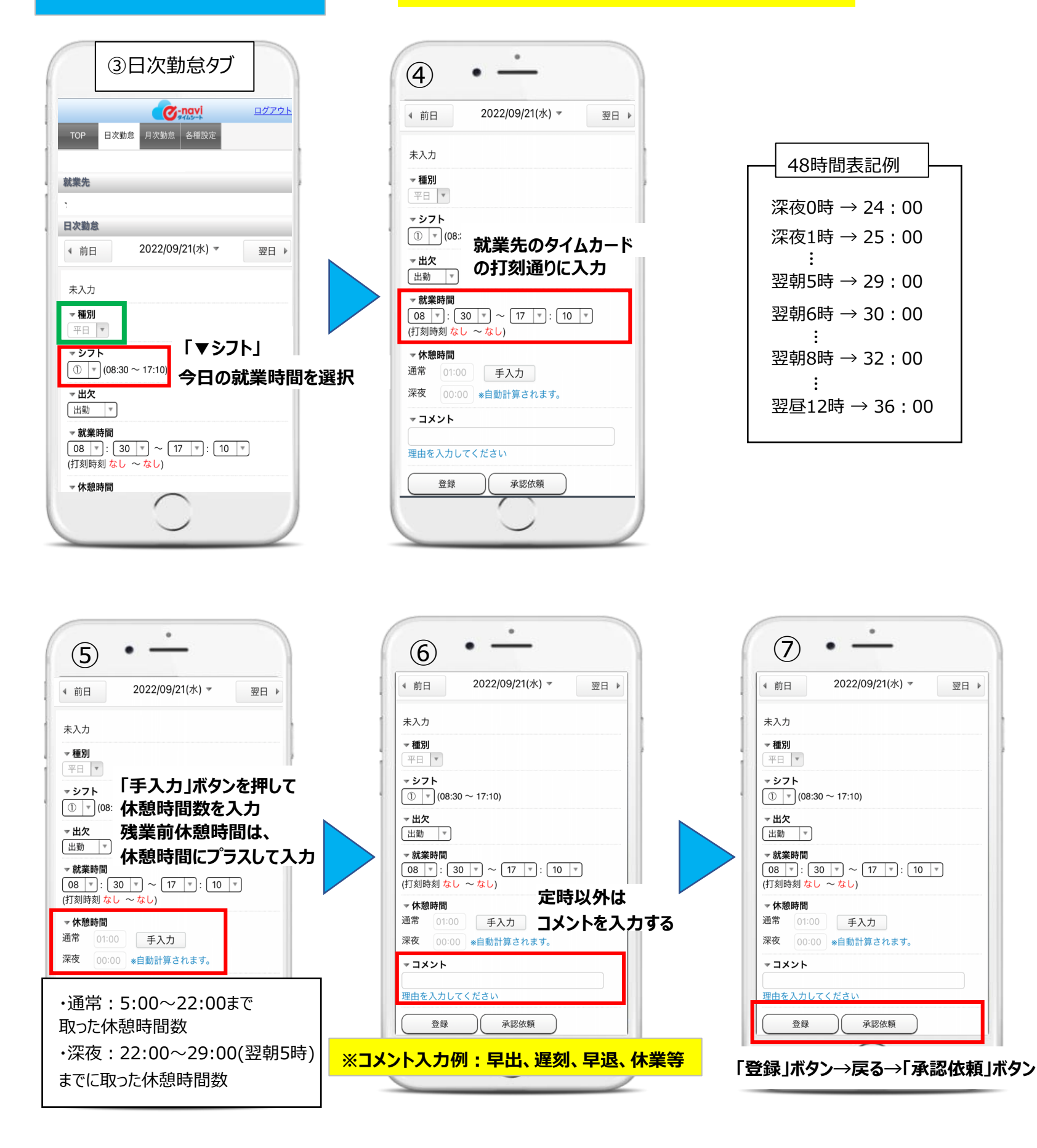

## 「▼種別」が休日の場合

契約書に記載の就業日以外は「休日」になります

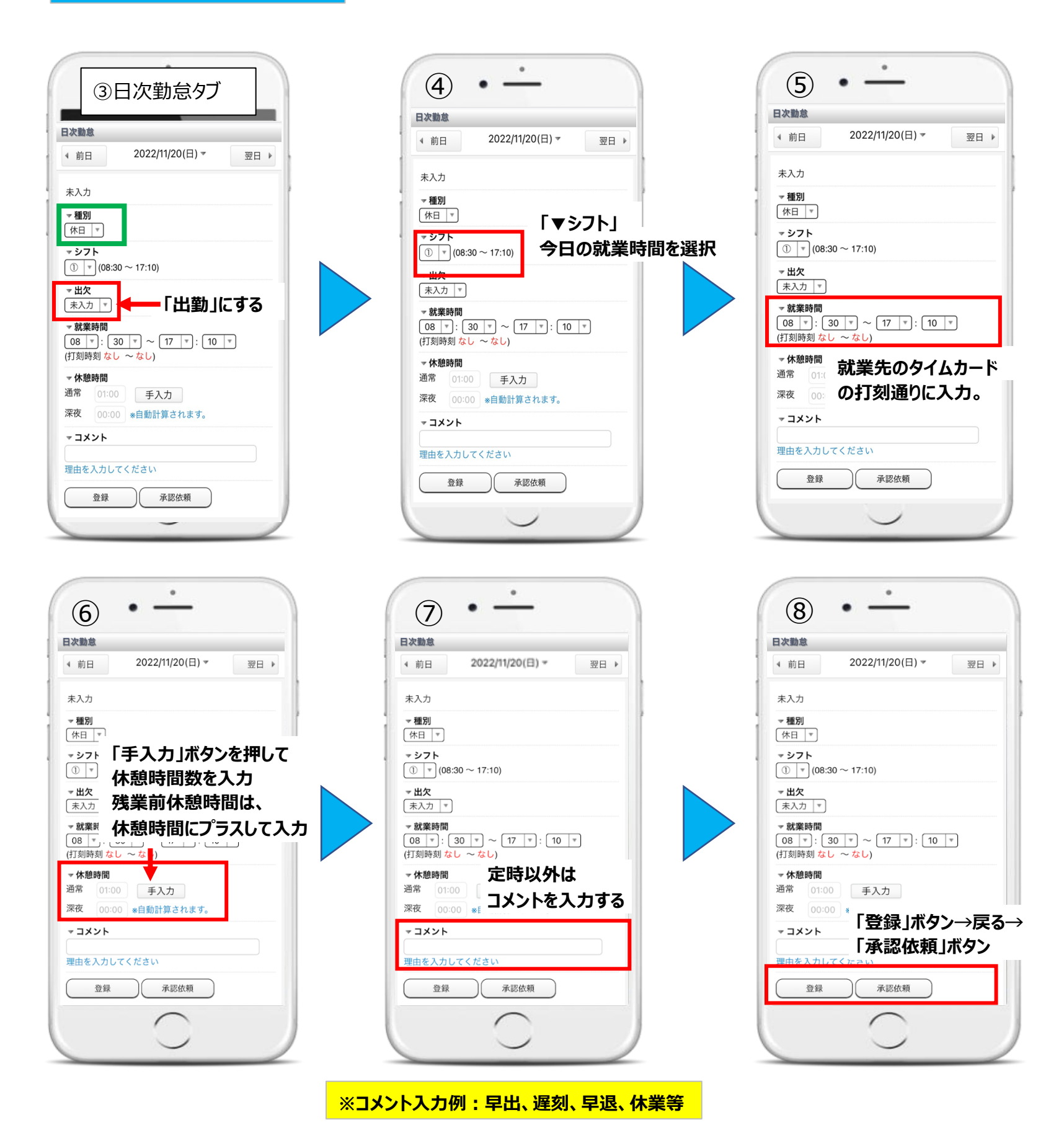

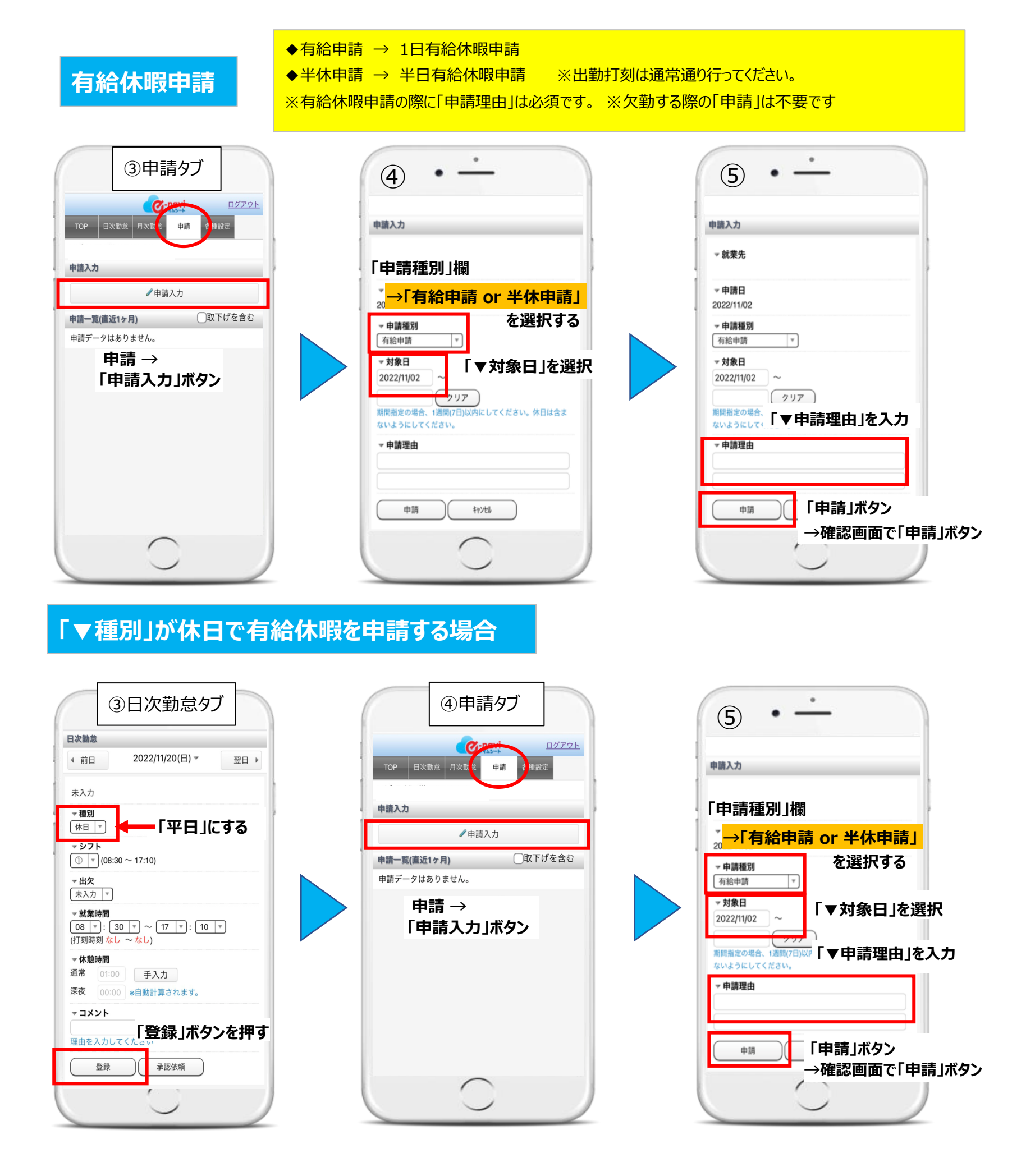

## 有給休暇申請の取り下げ

| ③申請タブ                        | (4) • <u>·</u>                                  |
|------------------------------|-------------------------------------------------|
| ログアウト   TOP 日次勤怠 月次夏食 申請 種設定 |                                                 |
| 申請入力                         | 申請確認                                            |
| ✔申請入力                        | - ▼ 就業先                                         |
| <b>申請一覧(直近1ヶ月)</b> □取下げを含む   | ▼申請日<br>2022/11/07 13:57                        |
| ·休申請 11/14 申請中 >             | ♥申請種別<br>方給申請                                   |
| 給申請 11/18 申請中 >              | → 対象日                                           |
| 申請 →取り下げたい<br>「申請」を選択する      | 2022/11/18<br>▼申請理由<br>私用                       |
|                              | <sup>- 状態</sup><br>申請中<br>取下げ<br><sup>取下げ</sup> |
| $\bigcirc$                   |                                                 |

# 勤怠登録状況の確認

②ログイン後 → トップ画面

| TOP EX     | 欠對 & 月次勤                                                  | 之 <mark>-navi</mark><br>念 子種設知                | E                                  | <u>ログアウト</u>               |   |
|------------|-----------------------------------------------------------|-----------------------------------------------|------------------------------------|----------------------------|---|
| 就業先/シフ     | 7F                                                        |                                               |                                    |                            | 1 |
| 0          | 月2                                                        | 欠勤怠                                           | タブ                                 | を押す                        |   |
| 出退勤打刻      |                                                           |                                               |                                    |                            | 1 |
| 2022/09/21 | (水)                                                       |                                               |                                    |                            |   |
| 出勤         | 退                                                         | 勤                                             |                                    |                            |   |
| (08:30)    | (17:                                                      | 10)                                           |                                    |                            | L |
| 助務アラート     |                                                           |                                               |                                    |                            | 1 |
| 未入力]       | 08/22、08/23、<br>08/31、09/01、<br>09/08、09/09、<br>09/16が未入力 | 08/25、08/2<br>09/02、09/0<br>09/12、09/1<br>です。 | 26、08/29、<br>05、09/06、<br>3、09/14、 | 08/30、<br>09/07、<br>09/15、 |   |
| メッセージ      |                                                           |                                               |                                    |                            | 1 |
| お疲れさまです    | t.                                                        | + + 7   / +                                   | STELL L strate                     |                            | 1 |

| 3F           | 月次勤怠          | タブ          |              |
|--------------|---------------|-------------|--------------|
| TOP 日次費      | 月次勤怠(申注       | 日<br>清 各種設定 | <u> グアウト</u> |
| 就業先          |               | 1           |              |
| ∢ 前月         | 2022年12月(     | 締)          | 欠月 ▶         |
| 勤怠集計表示       |               | 1) 承認(      | 衣頼           |
| 11/11(金) 未入力 | -             |             | - ;          |
| 11/12(土) 出勤  | 08:30 - 19:31 | 依頼中         | >            |
| 11/13(日) 出勤  | 08:30 - 18:10 | 依頼中         | >            |
| 11/14(月) 出勤  | 07:30 - 17:10 | 依頼中         | >            |
| 11/15(火) 有給  |               | 依頼中         | ,            |
| 11/16(水) 出勤  | 08:30 - 17:10 | 依頼中         | >            |
|              | $\cap$        |             |              |
|              |               |             |              |

「登録」→「承認依頼」で依頼中になります。 「未入力」は時間入力→登録お願いします。

就業した全ての日程が「依頼中」になっているか確 認してください。

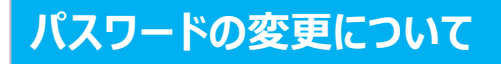

### ②ログイン後 → トップ画面

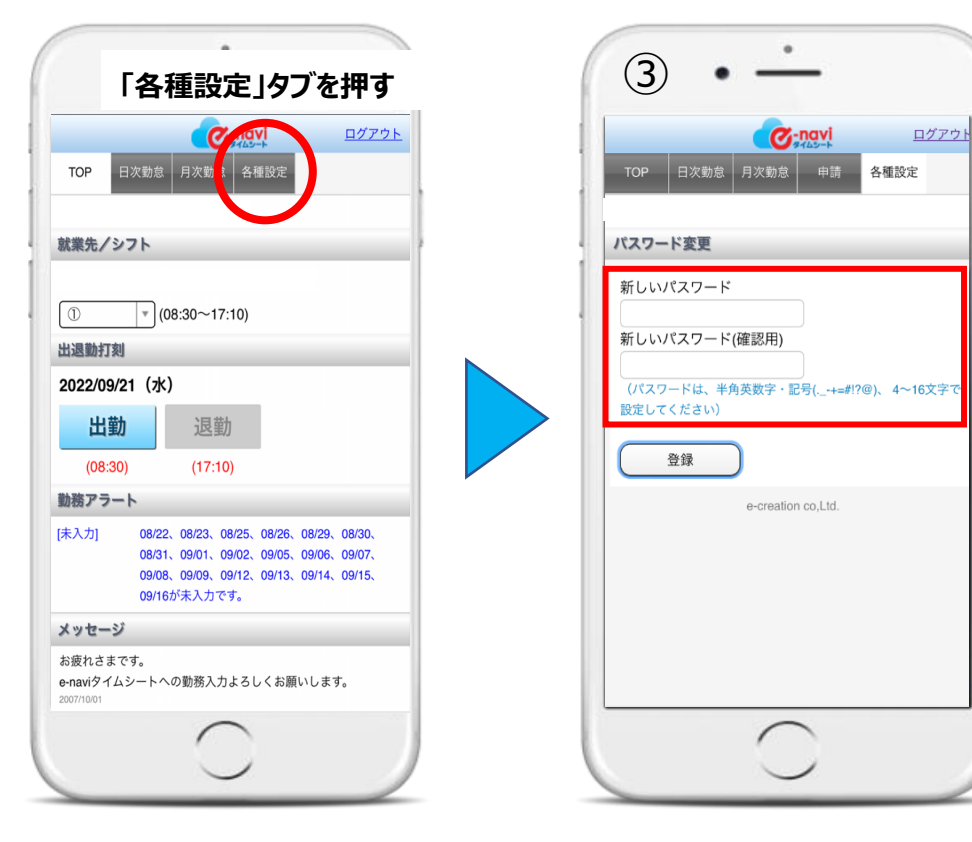

<ログインパスワードについて> ログイン後「各種設定」タブより変更が可能です。 (半角英数字・記号4~16文字で設定) ご変更されたパスワードはご自身で管理をお願い します。 <変更したパスワードを忘れた場合> パスワードの再設定が必要となります。 お手数ですが当社までお問合せください。